## HILFESTELLUNG MENSAMAX

## DATEN EINRICHTEN

1) Wenn das Konto eingerichtet wurde, melden Sie sich bei MensaMax mit den Kontodaten an.

| Willkommen bei MensaMax<br>Die Zugangsdaten für Ihr Konto erhalten Sie von Ihrer Einrichtung. |                     |  |  |  |  |  |
|-----------------------------------------------------------------------------------------------|---------------------|--|--|--|--|--|
|                                                                                               |                     |  |  |  |  |  |
| Projekt:                                                                                      | UN2778              |  |  |  |  |  |
| Einrichtung:                                                                                  | GSK                 |  |  |  |  |  |
| Benutzername:                                                                                 |                     |  |  |  |  |  |
| Passwort:                                                                                     |                     |  |  |  |  |  |
|                                                                                               | Anmelden            |  |  |  |  |  |
| Freischaltcode erhalten? Hier neues Konto anlegen                                             |                     |  |  |  |  |  |
|                                                                                               | Passwort vergessen? |  |  |  |  |  |
|                                                                                               | Google Play         |  |  |  |  |  |

2) Nach der Anmeldung sehen Sie das folgende Fenster.

|                                                                               | Meine Daten auswählen |
|-------------------------------------------------------------------------------|-----------------------|
| MensaMax                                                                      |                       |
| ⊈ ^ ⊡ ≡                                                                       |                       |
| Meine Daten                                                                   |                       |
| Essensbestellung                                                              |                       |
| Extras                                                                        |                       |
| Impressum                                                                     |                       |
| Logout                                                                        |                       |
| Falls Sie uns kontaktieren wollen:<br>Sie erreichen uns bevorzugt per E-Mail! |                       |
| 0 72 31 / 9 68 24 20                                                          |                       |
| • Unsere E-Mail:<br>UN2778@mensamax.de                                        |                       |
| • Ihr Projekt:<br>UN2778                                                      |                       |
| • Schule<br>GSK                                                               |                       |
| Ihr Benutzername:                                                             |                       |

## 3) Es erscheint folgende Maske:

| Allgemein                            | Adresse                  | Ansprechpartner     | E-Mail              | Kontostand      |
|--------------------------------------|--------------------------|---------------------|---------------------|-----------------|
| Bestellungen                         | Kiosk                    | Weitere Buchungen   | Mehrfachkarten      | Dauerbestellung |
| Kontodaten                           | Lastschrifteinstellungen | Finanzeinstellungen | Kiosk-Einstellungen | Mitteilungen    |
| Foto                                 | Identifikation           | Passwort            | Abmeldung           |                 |
| Speichern Abbrec                     | hen                      |                     |                     |                 |
| Nachname                             |                          | Loginname           |                     |                 |
| Vorname                              |                          | Personalnummer      |                     |                 |
| Geburtsdatum                         |                          |                     |                     |                 |
| Schule                               | Gesamtschule Kamen       | Kundennummer        |                     |                 |
| Klasse                               |                          | Aktiv ab            |                     |                 |
| Startseite                           |                          |                     | ~                   |                 |
| E-Mail<br>(nur für                   |                          |                     |                     |                 |
| Passwort-<br>vergessen-<br>Funktion) | i@gesamtschule-kam       | en.de               |                     |                 |

4) Tragen Sie bitte die notwendigen Daten ein. Wichtig sind die Kontodaten für ein Lastschriftverfahren.

| nein /                                                | Adresse                                                                                                    | Ansprechpartner     | E-Mail                                                                                          | Kontostan                                                               | ıd       |
|-------------------------------------------------------|----------------------------------------------------------------------------------------------------|---------------------|-------------------------------------------------------------------------------------------------|-------------------------------------------------------------------------|----------|
| lungen l                                              | Kiosk                                                                                                    | Weitere Buchungen   | Mehrfachkarten                                                                                  | Dauerbest                                                               | ellung   |
| daten I                                               | Lastschrifteinstellungen                                                                                             | Finanzeinstellungen | Kiosk-Einstellung                                                                               | en Mitteilung                                                           | jen      |
|                                                       | Identifikation                                                                                                    | Passwort            | Abmeldung                                                                                       |                                                                         |          |
|                                                       | Kontodat                                                                                                    | en mit IBAN e       | intragen.                                                                                       |                                                                         |          |
| Allgemein                                             | Adresse                                                                                                    | Ansprechpartner     | E-Mail                                                                                          | Kontostand                                                              |          |
| Bestellungen                                          | Kiosk                                                                                                    | Weitere Buchungen   | Mehrfachkarten                                                                                  | Dauerbestellung                                                         |          |
| Kontodaten                                            | Lastschrifteinstellungen                                                                                             | Finanzeinstellungen | Kiosk-Einstellungen                                                                             | Mitteilungen                                                            |          |
| Foto                                                  | Identifikation                                                                                                    | Passwort            | Abmeldung                                                                                       |                                                                         |          |
| Speichern A                                           | bbrechen                                                                                                    |                     |                                                                                                 | SEPA Lasts                                                              | schriftn |
| SEPA-Lasts<br>Das Last<br>Im Abschnit<br>Sie die Bere | schriftmandat<br>schriftmandat wurde akzept<br>tt Verlauf der Mandatsberechtigung kör<br>chtigung löschen.<br>UN2778 | iert.<br>men 🚫      | Kontodaten verwal<br>Die Daten für das SEPA-<br>werden aus dem Abschr<br>übernommen. Bitte prüf | ten ><br>Lastschriftmandat<br>itt Kontodaten<br>en Sie dort Ihre Daten. |          |
| Schule                                                | GESAMTSCHULE KAMEN                                                                                                   |                     |                                                                                                 |                                                                         |          |

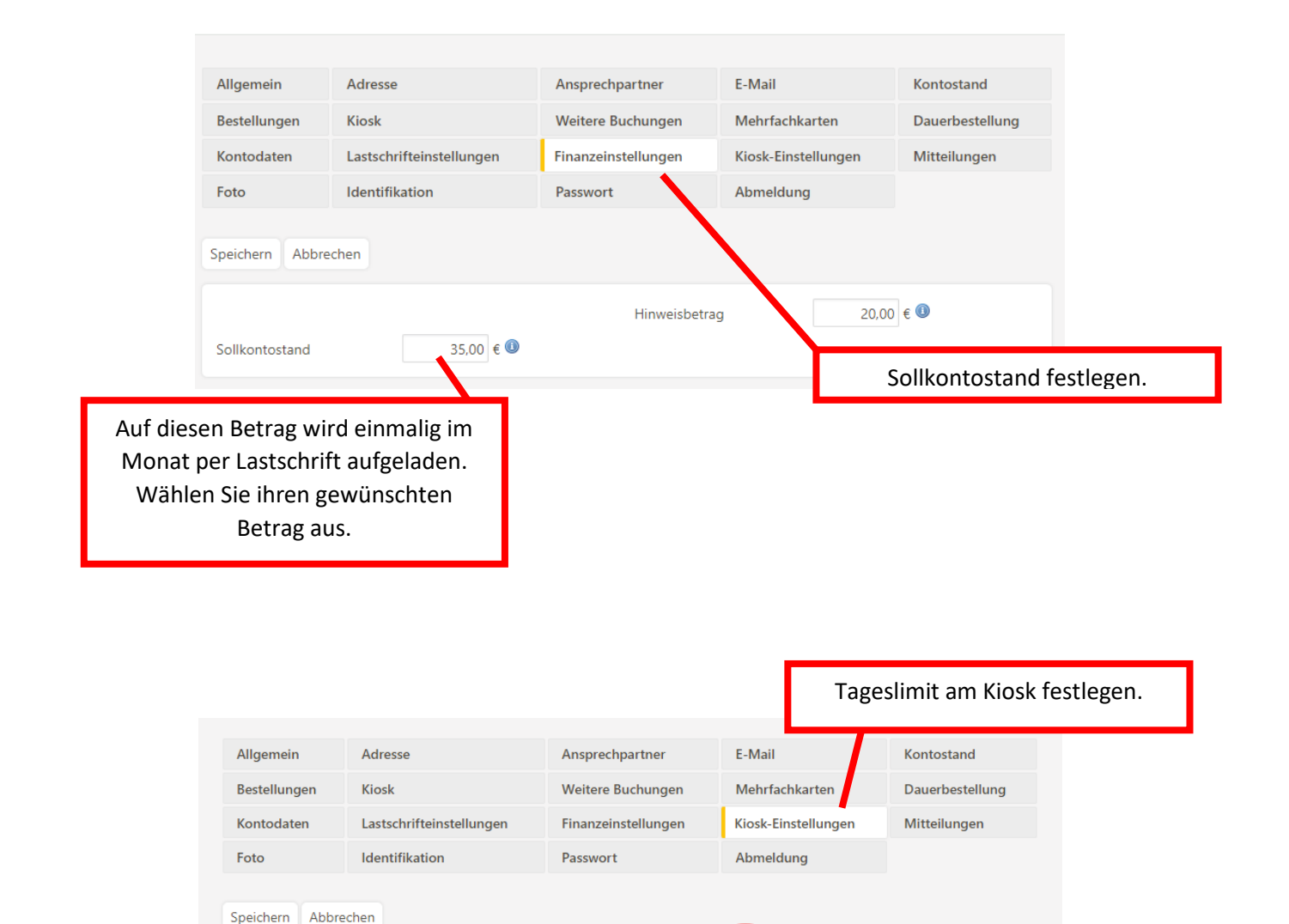

10

Tageslimit.

Tageslimit / EUR